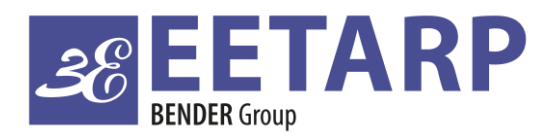

#### ELECTRICAL SAFETY POWER QUALITY ENERGY MANAGEMENT

Eetarp GPQM144 Training Slide

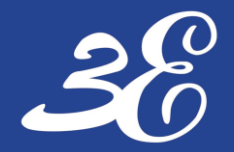

#### TABLE OF CONTENTS

**PRODUCT INFORMATION** 

**DEVICE CONNECTION** 

**BASIC DEVICES SETUP (Connection/CT ratio/Communication)** 

**COMMUNICATION SETUP** 

FAQ

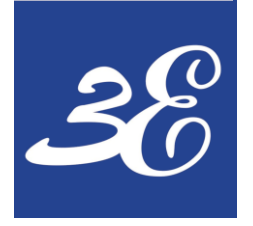

#### GPQM144

#### **01 - PRODUCT INFORMATION**

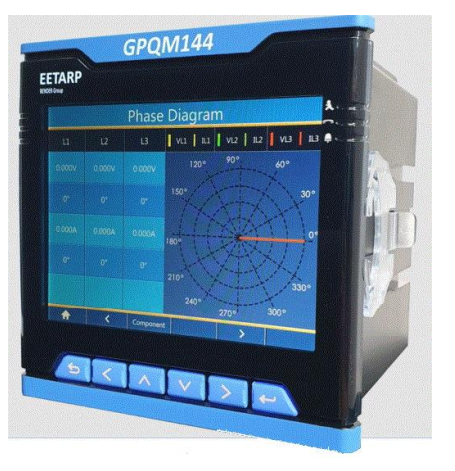

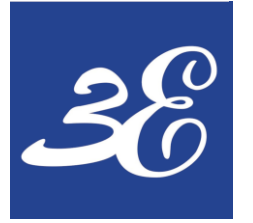

## **01 - PRODUCT INFORMATION**

#### GPQM144

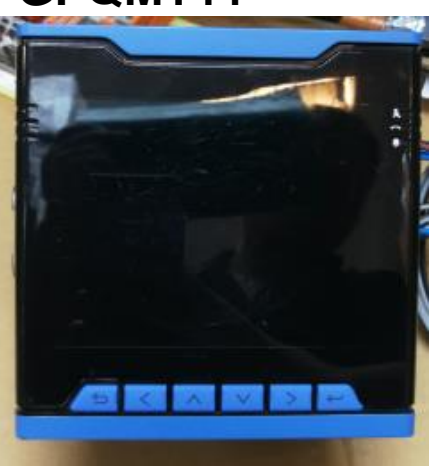

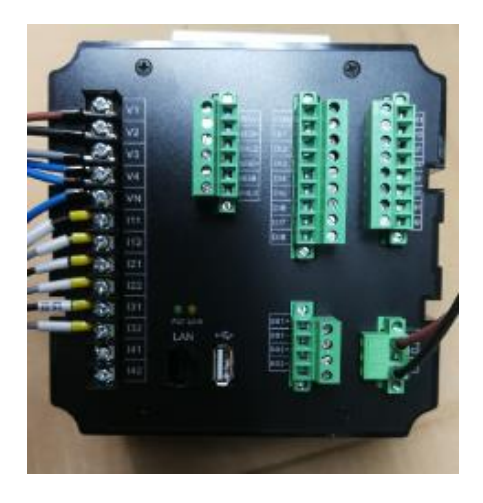

- IEC 62053-22: 0.2 S / DIN EN 50160 Class-A power quality analyzer
- High resolution Failure Record with 1024 point/cycle
- 20us circle wave transient capture
- 8 GB internal memory
- 8 digital input / 4 relay output
- 4 x Voltage Input 3 phase 4 wires (690V), support continuous overload of 1.2x and 1sec of 4x
- 4 x CT secondary Input 1 / 5A selectable, support continuous overload of 4x and 1s of 10x
- Suitable for 2-,3- and 4 wire system for TN, TT, and IT system
- Ride through voltage sags / voltage interruption with built in energy storage
- 2 x RS485 Modbus RTU output / 1 x Modbus TCP / IEC61850(optional)
- Support settings with external applications

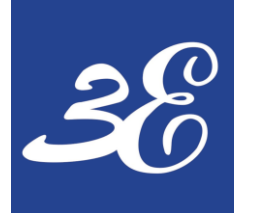

## **01 - PRODUCT INFORMATION**

- During normal operation, voltages hazardous to life may be present at some of the terminals of this unit. Installation and servicing should be performed only by qualified, properly trained personnel abiding by local regulations. Ensure all supplies are de-energized before attempting connection or other procedures.
- Terminals should not be user accessible after installation and external installation provisions must be sufficient to prevent hazards under fault conditions.
- This unit is not intended to function as part of a system providing the sole means of fault protection good engineering practice dictates that any critical function be protected by at least two independent and diverse means.
- The unit does not have internal fuses therefore external fuses must be used for protection and safety under fault conditions.
- **<u>Never open-circuit the secondary winding</u>** of an energized current transformer.
- This product should only be operated with CT secondary connections Earthed.
- If this equipment is used in a manner not specified by the manufacturer, protection provided by the equipment may be impaired.

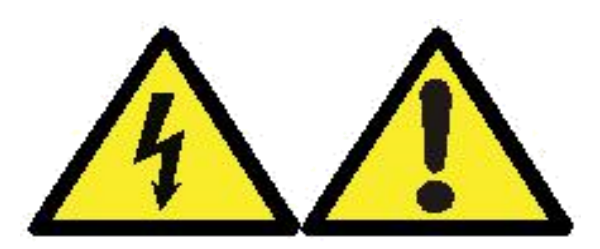

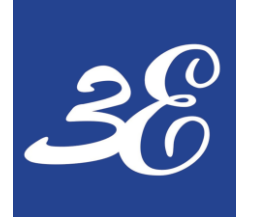

#### **02 – DEVICE CONNECTION**

#### GPQM144

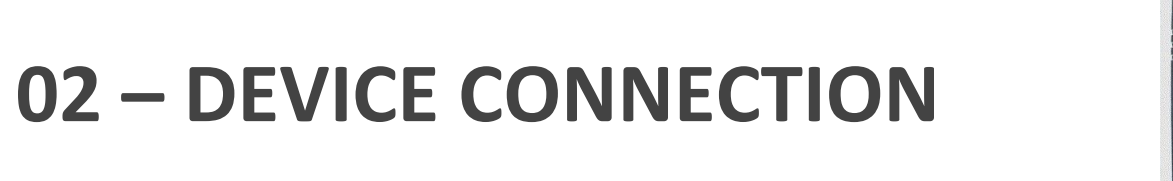

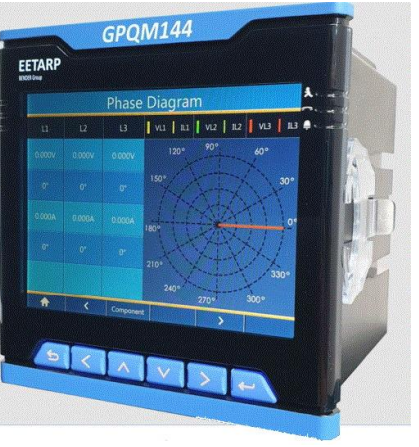

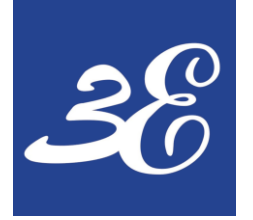

#### **02 – DEVICE CONNECTION**

#### Rear view

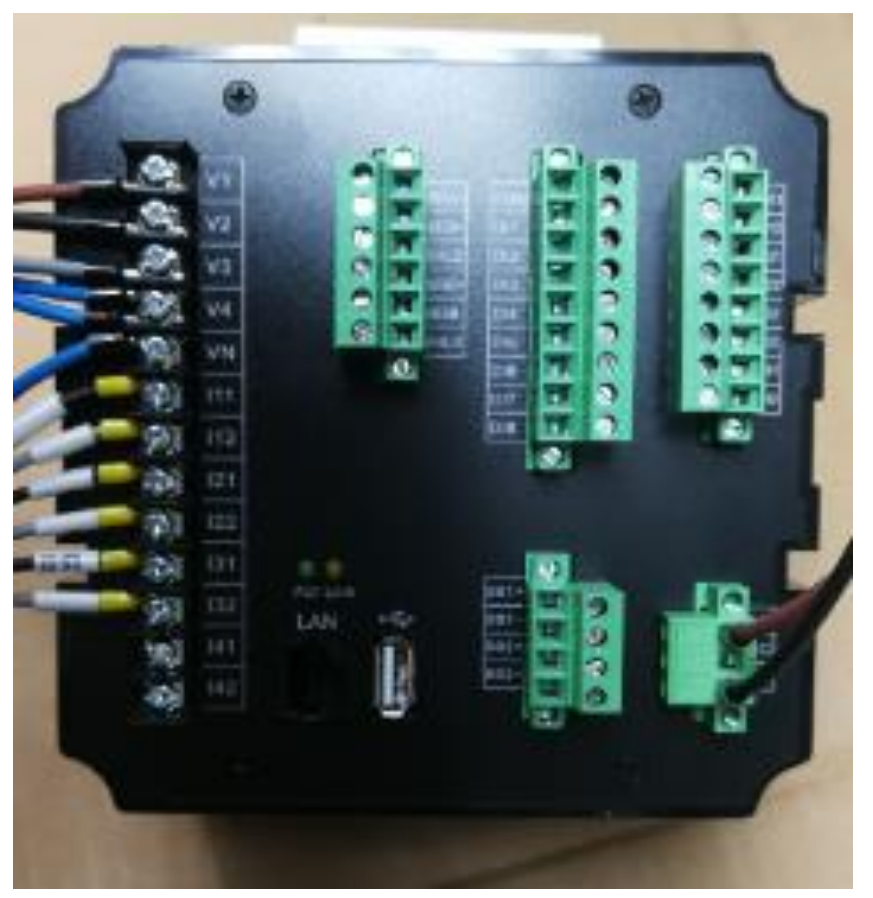

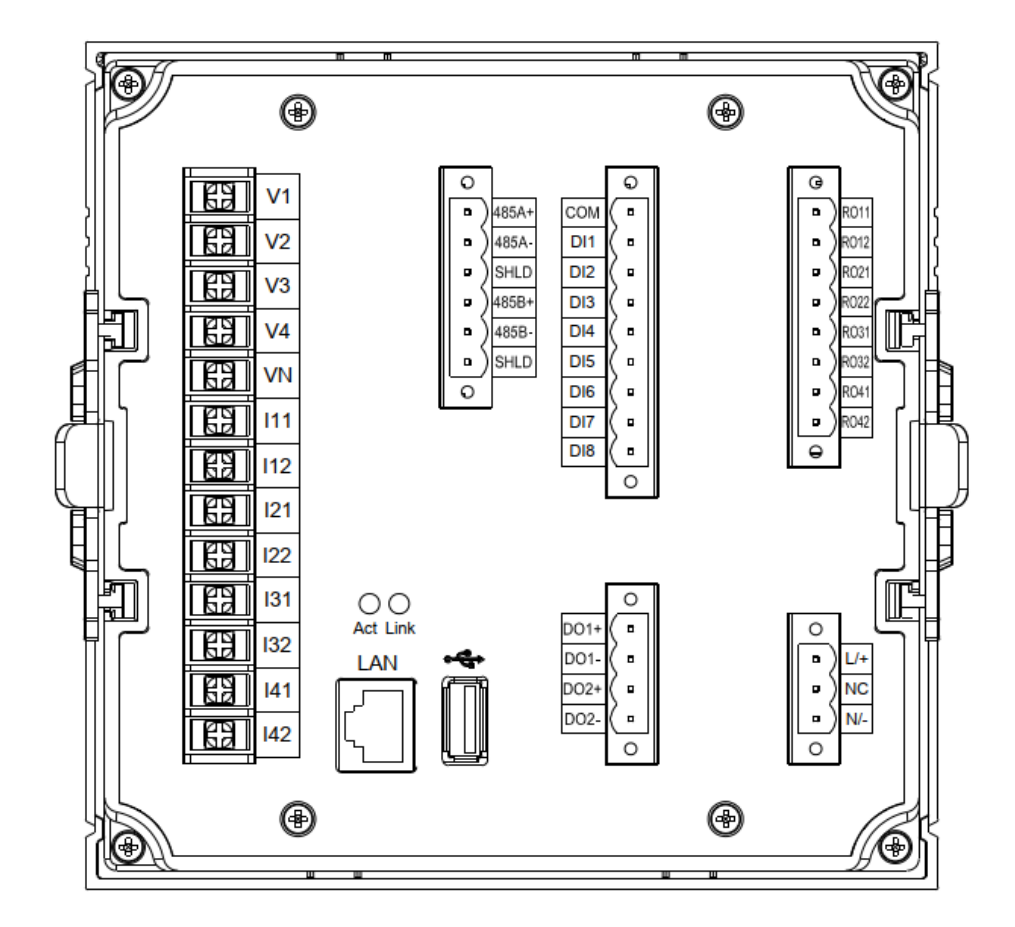

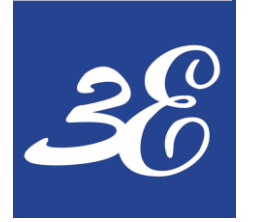

## 02 – DEVICE CONNECTION (3P4W3CT)

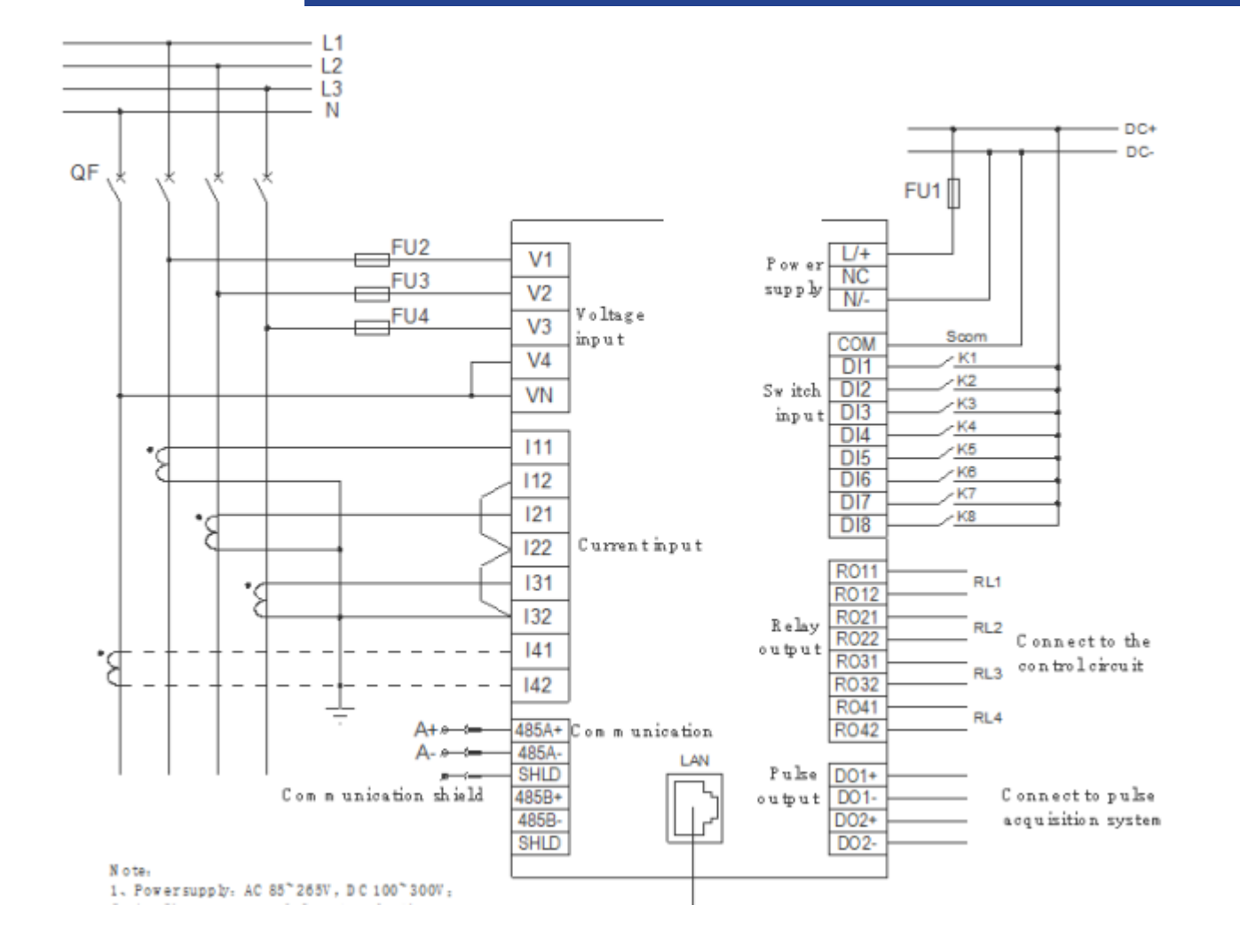

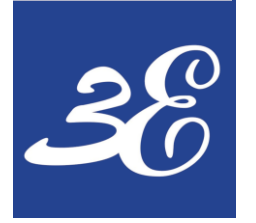

## 02 – DEVICE CONNECTION (3P3W3CT)

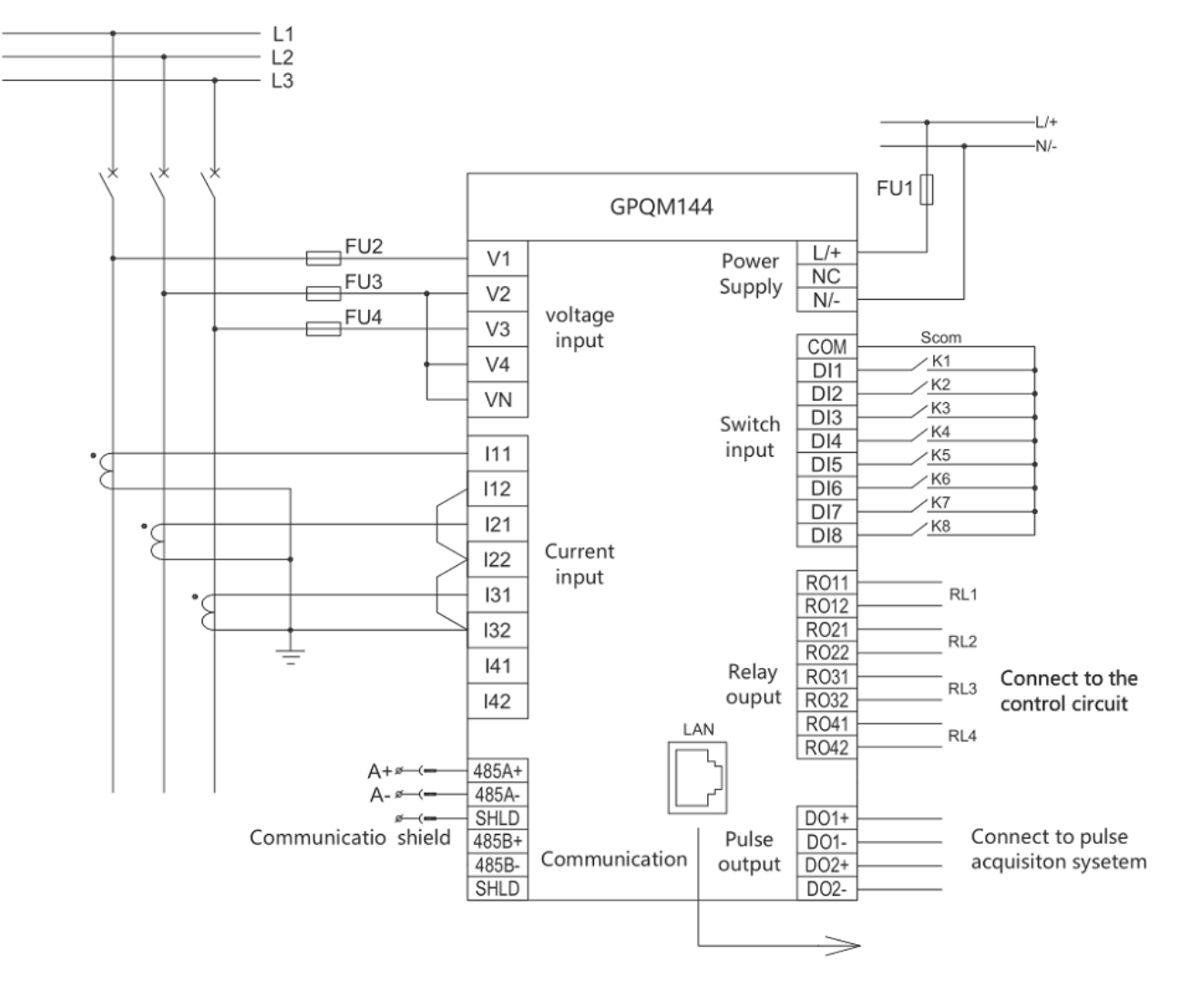

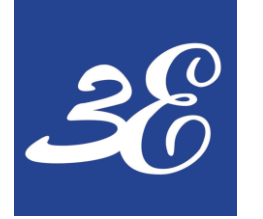

### 02 – DEVICE CONNECTION (3P3W2CT)

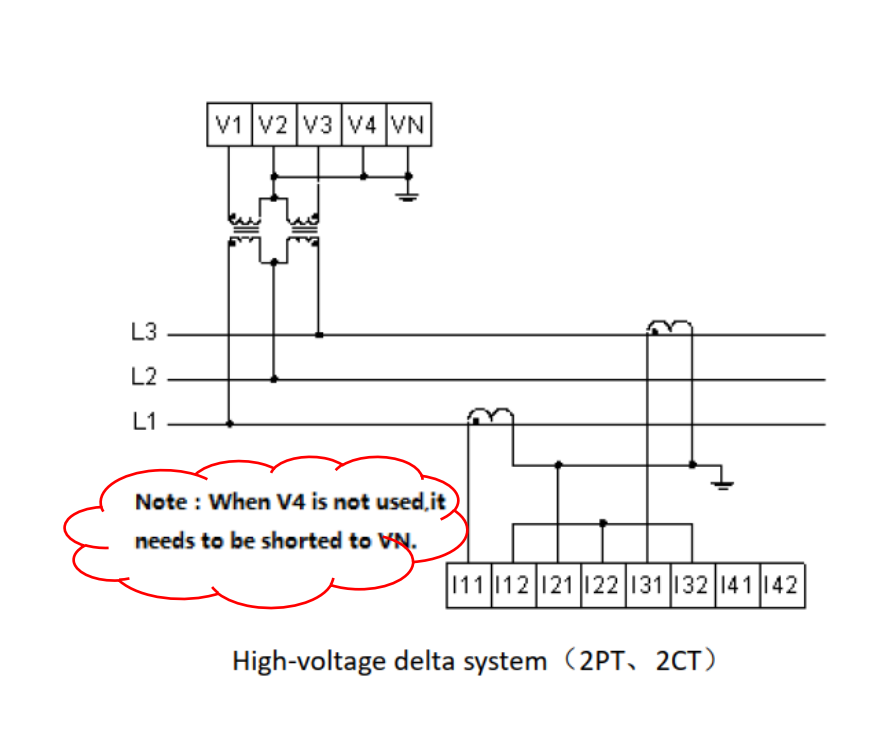

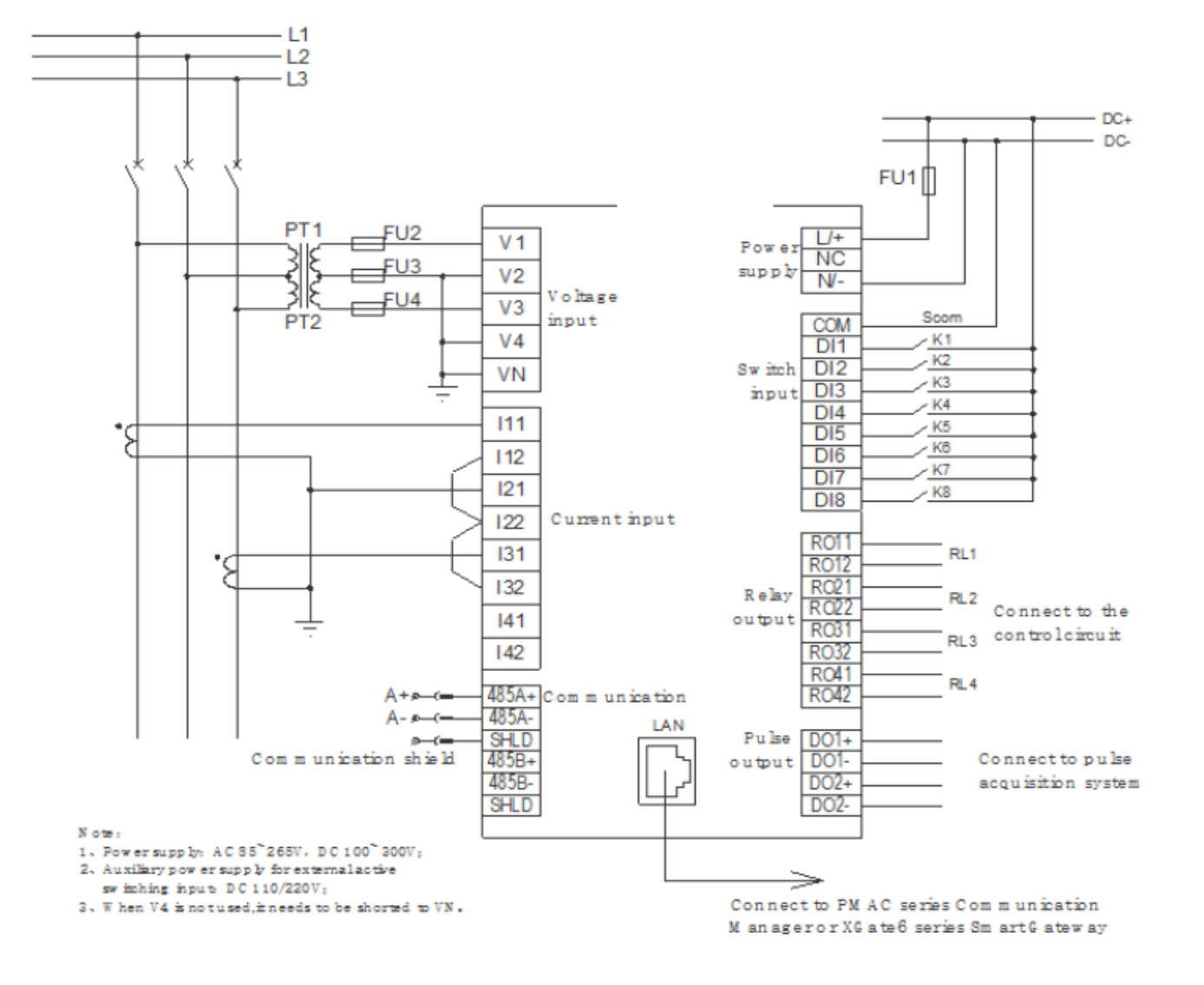

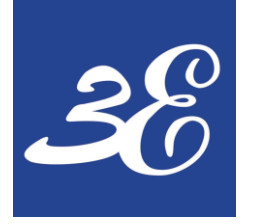

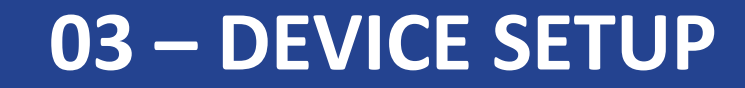

#### GPQM144

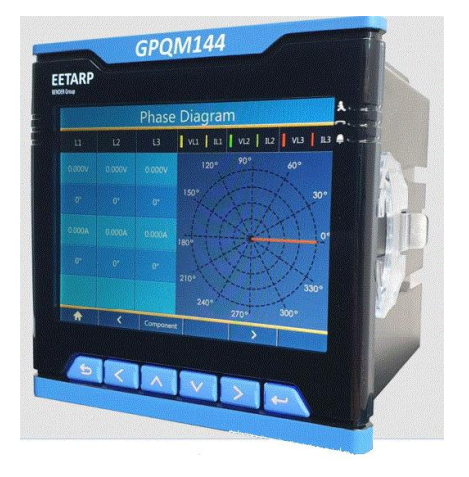

#### **03 - BASIC DEVICES SETUP**

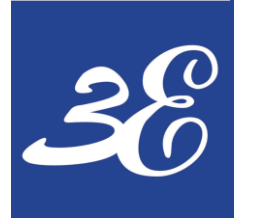

## 03 – DEVICE SETUP (Buttons & Indications)

| Buttons | Clic | k                                                                  | Indic | cations |   | Des      | cription                                                                                  |
|---------|------|--------------------------------------------------------------------|-------|---------|---|----------|-------------------------------------------------------------------------------------------|
| 5       | A    | Exit to the previous menu ,or cancel the input value               |       | ¥       |   | 4        | Indicates the running status of the device, and flashes when the device is normal         |
| <       | ٨    | Move the cursor to left ,or page to left                           |       | ~       |   | <b>A</b> | Indicates the status of serial communication, flashing when there is serial communication |
|         | A    | Move the cursor up ,or add 1 to the position of the cursor         |       | ۰       | 2 | 4        | Indicates the self-test status of the deviceand lights up when there is a device failure. |
|         | ٨    | Move the cursor down ,or the number at the cursor position minus 1 |       |         |   |          |                                                                                           |
|         | A    | Move the cursor to right ,or turn the page to right                |       |         |   |          |                                                                                           |
| ł       | ٨    | Enter the next level menu ,or confirm the input value              |       |         |   |          |                                                                                           |

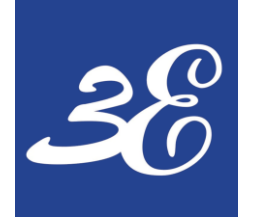

## **03 – DEVICE SETUP (Screen Rotation)**

- Graphics are in a multidirectional cycle
- Use button "<" or ">" to cycle through

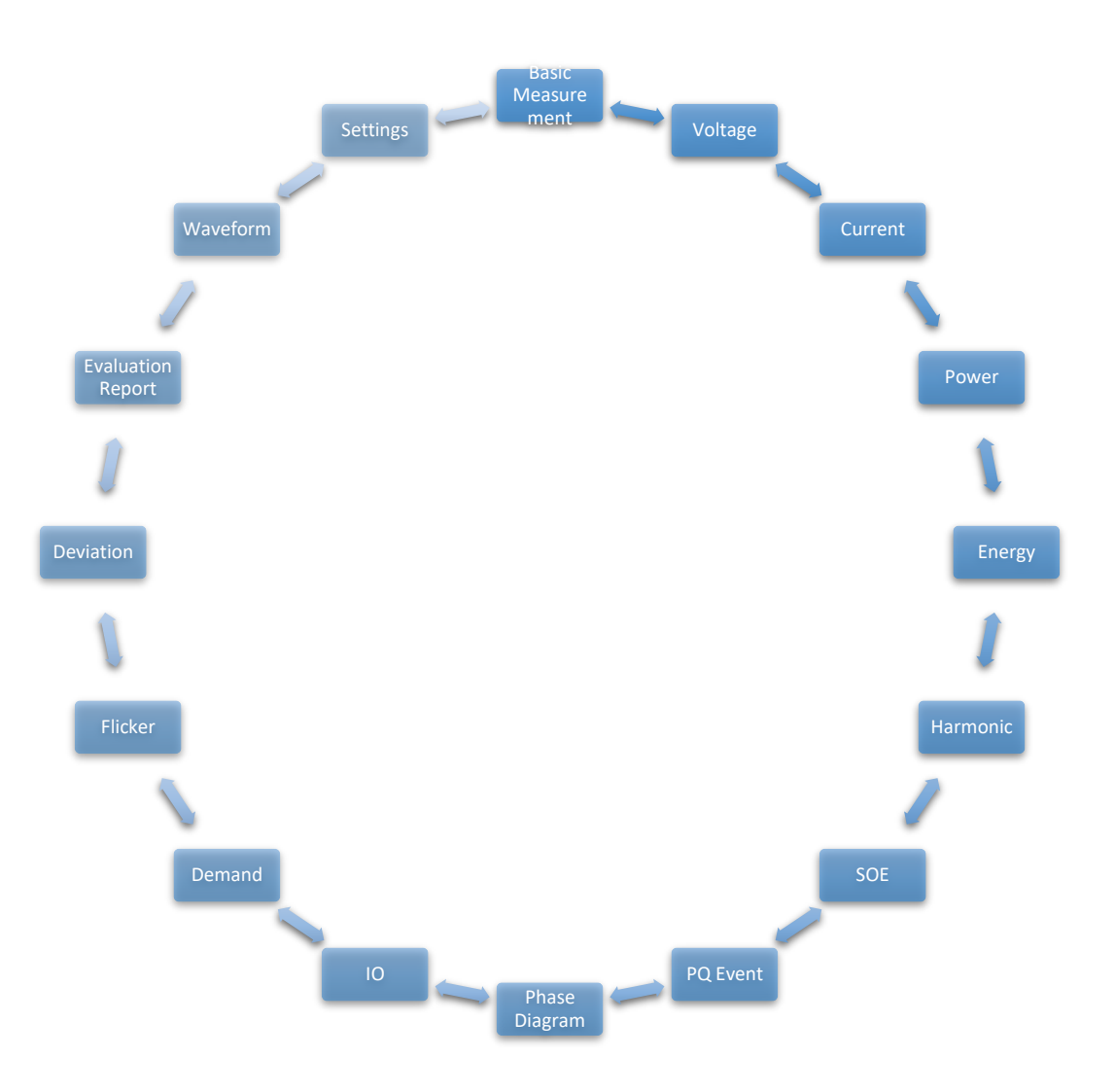

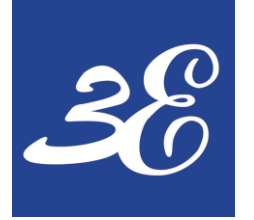

## **03 – DEVICE SETUP (Access to setup page)**

| Basic Measurement | Voltage                | Current           |   | Power    |
|-------------------|------------------------|-------------------|---|----------|
| Energy            | <b>L¢¢</b><br>Harmonic | <b>F</b> /<br>SOE |   | PQ Event |
| Phase Diagram     | 10                     | Demand            |   | Flicker  |
| Deviation         | Setting                |                   |   |          |
|                   | < ^                    | ~                 | > | Select   |

- Default Password "1"
- Super Password "99"

| Setting              |   |   |   |   |         |  |  |  |  |
|----------------------|---|---|---|---|---------|--|--|--|--|
| Password for Setting |   |   |   |   |         |  |  |  |  |
|                      |   |   |   |   |         |  |  |  |  |
|                      |   |   |   |   |         |  |  |  |  |
| 0                    | 0 | 0 | 0 | 0 | 0       |  |  |  |  |
|                      |   |   |   |   |         |  |  |  |  |
|                      |   |   |   |   |         |  |  |  |  |
|                      |   |   |   |   |         |  |  |  |  |
|                      | < |   |   | > | <b></b> |  |  |  |  |

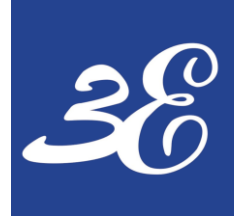

## 03 – DEVICE SETUP (Com setup)

#### **Communication Setup**

- Once Password is entered, go to communication to change the desired IP (default : 192.168.0.100)
- Default IP could be use for device configuration

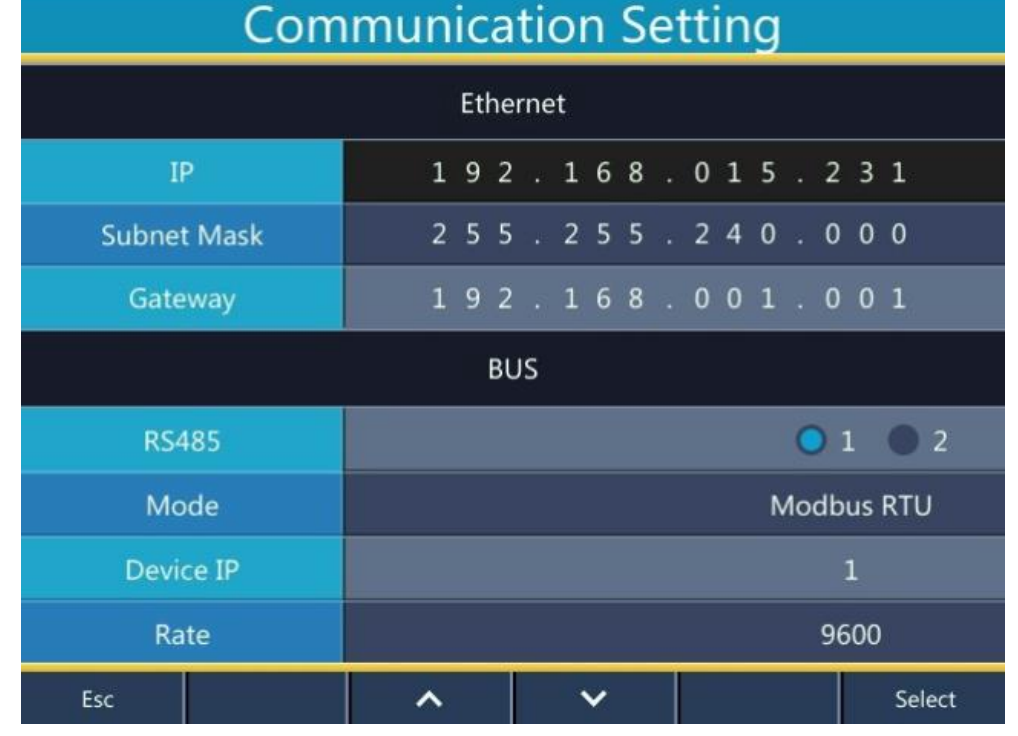

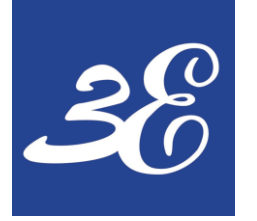

## **03 – DEVICE SETUP (Application)**

Login window for application

- No password for account customer
- Click on settings after login

| 🖳 Login Window | _        |      | × |
|----------------|----------|------|---|
|                |          |      |   |
| Login          | GPQM144  | ~    |   |
| Account        | Customer | ~    |   |
| Language       | English  | ~    |   |
| Password       |          |      |   |
| C Logi         | n 😢      | Exit |   |

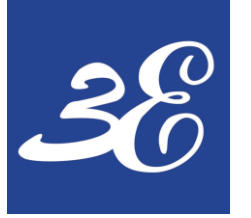

## **03 – DEVICE SETUP (Application)**

| 1 🧀              | 2018           | 10000       | ~ 🕅                      |               |                    |             |                    |                         |      |            |               |        |  |
|------------------|----------------|-------------|--------------------------|---------------|--------------------|-------------|--------------------|-------------------------|------|------------|---------------|--------|--|
| Data Energy Data | Energy Quality | Demand Max, | Min Value TOU            | SOE Record PQ | Record History Ene | rgy Command | Device Info Settin |                         |      | O Modb     | usRTU 💿 Mod   | busTCP |  |
| ut               | Genera         | Data        |                          |               |                    |             |                    |                         |      |            |               |        |  |
| Equipment Info.  | Real D         | ata         |                          |               |                    |             |                    | Other Parameter         | ^    | R\$485     | 1             |        |  |
|                  |                | Туре        | Data                     | Unit          | Туре               | Data        | Unit               | RunTime:0.1H            |      | 113405.    | •             |        |  |
|                  | •              | Vab         |                          | v             | Pa                 |             | W                  | SOE:                    |      | D          |               |        |  |
|                  |                | Vbc         |                          | V             | Pb                 |             | W                  | PO .                    |      | Port:      |               |        |  |
|                  |                | Vca         |                          | V             | Pc                 |             | W                  | rd:                     |      |            |               |        |  |
|                  |                | Vllavg      |                          | V             | P Total            |             | W                  | Wave 1:                 |      |            |               |        |  |
|                  |                | Va          |                          | V             | Qa                 |             | var                | Wave 2:                 |      | Paud:      | 9600          |        |  |
|                  |                | VD          |                          | V             | Qb                 |             | var                |                         |      |            | 0000          |        |  |
|                  |                | Vc          |                          | V             | Qc O Tetal         |             | var                | Seinuneck State         |      |            |               |        |  |
|                  |                | vavg        |                          | Δ             | Q Total            |             | VAr                |                         |      |            |               | _      |  |
|                  |                | lb          |                          | A             | Sb                 |             | VA                 | Voltage<1% Current<1%   |      | Parity:    | None          |        |  |
|                  |                | lc          |                          | A             | Sc                 |             | VA                 |                         |      |            |               |        |  |
|                  |                | lavg        |                          | A             | S Total            |             | VA                 | PhaseU Dif PhaseI Dif   |      |            |               |        |  |
|                  |                | V4          |                          | v             | PFa                |             |                    | Ptot Neg Pa Negative    |      | DataBits:  | 8             |        |  |
|                  |                | 14          |                          | Α             | PFb                |             |                    |                         |      | Databita   | 0             |        |  |
|                  |                | F           |                          | Hz            | PFc                |             |                    | Pb Negative Pc Negative |      |            |               |        |  |
|                  |                |             |                          |               | PF tot             |             |                    | Cta NEG                 |      |            |               |        |  |
|                  | •              |             |                          |               |                    |             |                    |                         |      | StopBits:  | One           |        |  |
|                  |                |             |                          |               |                    |             |                    | Ctc NEG                 |      | otoponti   | one           |        |  |
|                  | D-lutp         | ıt          |                          |               |                    |             |                    |                         |      |            |               |        |  |
|                  | DI1:           | DI2: DI     | 3: DI4:                  | DI5: DI6:     | DI7: DI            | 3:          |                    |                         |      | ( IP Addr: | 192.168.0.155 |        |  |
|                  |                |             |                          |               |                    |             |                    | Data Kead               |      |            |               |        |  |
|                  | D-Outp         | ut          | 2. 004                   | DO1: DO3      |                    |             |                    |                         |      |            |               |        |  |
|                  | KO1:           | KUZ: RO     | RO2: RO3: RO4: DO1: DO2: |               |                    |             |                    |                         |      |            |               |        |  |
|                  |                |             | -                        |               |                    |             |                    |                         |      | Conner     | + Ca          | ncel   |  |
|                  | Limit St       | Śtatus      |                          |               |                    |             |                    | Connec                  | a Ca | ncer       |               |        |  |

Input IP Address of meter then click "connect"

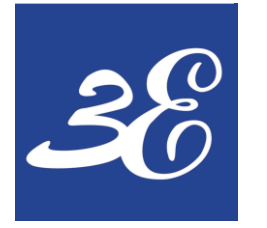

- CT & PT settings via application
- Click "Read" to read settings from meter
- Click Setup to send settings to meter

# 03 – DEVICE SETUP (Application – Basic Settings)

| GPQM144 Config SoftwareV1.0.                                                                                                    | .0                                                                                                    |                                                                                                    |                                                                                 |                                                                                                    | -                                 | × |
|----------------------------------------------------------------------------------------------------|----------------------------------------------------------------------------------------------------|----------------------------------------------------------------------------------------------------|---------------------------------------------------------------------------------|----------------------------------------------------------------------------------------------------|-----------------------------------|---|
| System                                                                                                    |                                                                                                    |                                                                                                    |                                                                                 |                                                                                                    |                                   |   |
| Realtime Data Energy Data Energ                                                                                                    | gy Quality Demand Max/Min Value TOU                                                                                                    | SOE Record PQ Record                                                                                           | History Energy Command                                                          | Device Info Setting                                                                                      |                                   |   |
| Realtime Data Energy Data Energy<br>Realtime Data Energy Data Energy<br>Basic Setting<br>Communication<br>PQ Param.<br>Dumt Param.<br>Dut 1<br>TOU#1<br>DU#2<br>Bise Param. | yy Quality Demand Max/Min Value TOU         Basic Setting         Basic Parm         Connect Mode:       Three-phasi ~         CT Primary:       120         V4 PT Secondary:       400         Secondary Rated V:       400         Demand mode:       Fixed mode ~         Forecast Sensitivity:       70 | SOE Record PQ Record<br>PT Primary:<br>CT Secondary:<br>I4 CT Primary:<br>Secondary Rated I:<br>Demand Period: | 400     F       5     I       5     I       5     F       5     F       5     S | Device Info Setting PT Secondary: 4 V4 PT Primary: 4 I4 CT Secondary: 5 Rated Freq: 1 Ide window: 5 Read | 00<br>00<br>00<br>0HZ ~<br>imin ~ |   |
|                                                                                                    | · 💴 🔍 🧃 🚯 (                                                                                                    | a 🗸 🗾                                                                                                    |                                                                                 |                                                                                                    |                                   | ~ |

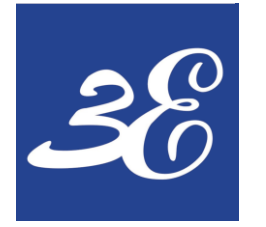

- Modbus RTU settings Add , Baud rate , Parity Bit , Stop Bit
- Modbus TCP/IP settings

## 03 – DEVICE SETUP (Application – Communication)

| System<br>Realtime Data Energy Data Energy | gy Quality Demand Max/Min Value TOU SOE Record PQ Record History Energy Command Device Info Setting |        |  |
|--------------------------------------------|----------------------------------------------------------------------------------------------------|--------|--|
| General                                    | Communication                                                                                       |        |  |
| Communication                              | Comm Parm                                                                                           |        |  |
|                                            | RS485-1 Protocol: Modbus RTU V RS485-1 Address: RS485-1 Baud: 9600                                  | $\sim$ |  |
|                                            | RS485-1 Check: NO ~ RS485-1 Stop: 1bit ~                                                            |        |  |
|                                            | RS485-2 Protocol: Modbus RTU v RS485-2 Address: 2 RS485-2 Baud: 19200                               | ~      |  |
|                                            |                                                                                                    |        |  |
|                                            | RS485-2 Check: NO V RS485-2 Stop: 1 bit V                                                           |        |  |
|                                            | Internet-IP: 192 . 168 . 0 . 155 Subnet Mask: 255 . 255 . 255 . 0                                   |        |  |
|                                            | Gateway Address 192 , 168 , 0 , 1 Internet-broadcas 192 , 168 , 0 , 255                             |        |  |
|                                            | Internet-DNS: 202 . 96 . 128 . 86 SNTP Interval: 60                                                 |        |  |
|                                            | SNTP Server Address: xgate.pmac.com.cn                                                              |        |  |
|                                            | System Sync. Mode: Local  Read Set                                                                  | up     |  |
|                                            |                                                                                                    |        |  |
|                                            |                                                                                                    |        |  |
|                                            |                                                                                                    |        |  |
|                                            |                                                                                                    |        |  |

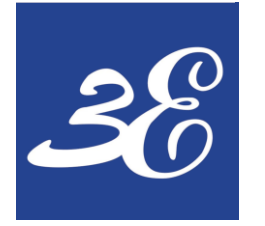

## • Recommended PQ settings as picture

# 03 – DEVICE SETUP (Application – PQ settings)

| GPQM144 Config SoftwareV1.    | 0.0                                                                                                    | - 🗆 ×      |
|-------------------------------|----------------------------------------------------------------------------------------------------|------------|
| System                        |                                                                                                    |            |
| Realtime Data Energy Data Ene | rgy Quality Demand Max/Min Value TOU SOE Record PQ Record History Energy Command Device Info Setting       |            |
| General                       | PQ Param.                                                                                                  |            |
| Communication                 | PQ Parm                                                                                                    |            |
|                               | Swell/Sag/Input/Exit: ON Voltage Swell three Udin Voltage Swell three 110                                  | 0.01Ue     |
|                               | Sag threshold: 90 Interrupt delay vale 10 Swell delay value: 20                                            | 0.001Ue    |
|                               | Voltage Sag delay valu <sup>20</sup> Interrupt delay valu <sup>20</sup> 0.001Ue Swell/Sag trigger resul NO | ~          |
|                               | Swell/Sag trigger result Record 1 V Transient Input /Exit: ON V Transient threshold 50                     | 0.01Ue     |
|                               | transient trigger action Record 1 v Transient trigger action DO1 v Voltage rapid chan ON                   | ~          |
|                               | Minimum voltage chang 5 0.01Ue/s Steady Time: 10 0.1s Min. Step Size: 10                                   | 0.001Ue    |
|                               | Voltage tolerance: 10 Detection mode: base on ste V                                                        |            |
|                               | Rapid change trigger a NO V Rapid change trigger a NO V                                                    |            |
|                               | Flicker weightin 230V V Read Setu                                                                          | qu         |
|                               | Record Setup                                                                                               |            |
|                               | Record Mode 1: 1024 Point/Cyc@50Cyc V Record Cyc 1: 25                                                     |            |
|                               | Record Mode 2: 1024 Point/Cyc@50Cyc > Record Cyc 2: 25                                                     |            |
| ) 📄 Z 👩 🛛                     | <u> </u>                                                                                                   | <u>^ (</u> |

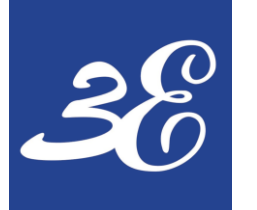

#### 04 – EETARP PQM SYSTEM

| EETARP PQM System                                       |                  |                |               |      |               |                 |     | English 🗸     | ▲ admin ∨<br>2022-02-15 22:56 | <b>⊼</b><br>⊻ |
|---------------------------------------------------------|------------------|----------------|---------------|------|---------------|-----------------|-----|---------------|-------------------------------|---------------|
| Current location > Manage                               |                  |                |               |      |               |                 |     |               |                               |               |
| Communication Management                                |                  |                |               |      |               |                 |     |               |                               |               |
| IOserver State: Running Start Time: 2022-02-15 11:13:53 | Restart          |                |               |      |               |                 |     |               |                               |               |
| Communication Config                                    |                  |                |               |      |               |                 |     |               |                               |               |
| Add Sub Area Modify Area Delete Area                    |                  |                |               |      |               |                 |     |               | Add De                        | vice          |
|                                                         | Area             | Device Name    | IP            | Port | Voltage Grade | Connection Mode | MAC | Authorization | Operation                     |               |
| EETARP DEMO Site                                        | EETARP DEMO SIte | GPQM144        | 192.168.0.155 | 502  | 380(V)        | Star            |     |               | Modify Authorization          | Delete        |
| bender                                                  | BENDER           | GPQM144-BENDER | 1.1.1.1       | 502  | 0k(V)         | Star            |     |               | Modify Authorization          | Delete        |
|                                                         |                  |                |               |      |               |                 |     |               |                               |               |
|                                                         |                  |                |               |      |               |                 |     |               |                               |               |

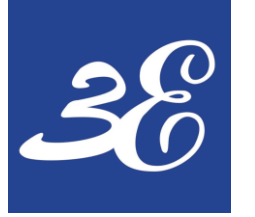

| EETARP PQM System                                               |                                                   |                                                   |                                                                                     | L admin ∨ K 7<br>English ∨ 2022-02-23 17:09         |
|-----------------------------------------------------------------|---------------------------------------------------|---------------------------------------------------|-------------------------------------------------------------------------------------|-----------------------------------------------------|
| Current ocation > Overview                                      |                                                   |                                                   |                                                                                     |                                                     |
|                                                                 | Last week data                                    |                                                   |                                                                                     |                                                     |
| Count of GPQM144                                                | Wave (pcs)                                        | Fluctuation rate Swell (pcs)                      | Sag (pcs)<br>0 Interruptions (pcs) 0                                                | Transient Event (pcs)                               |
| - Har ~                                                         | Status overview                                   |                                                   | ттс                                                                                 |                                                     |
| De *<br>Yesterday gualified rate(%) Last week gualified rate(%) | Classification Real-Time status                   | Yesterday qualified rate Last week qualified rate | Ua 500 U(%)                                                                         |                                                     |
| 0                                                               | Three-phase imbalance Failed                      | 0.32%                                             | • Ub 400 -                                                                          |                                                     |
|                                                                 | Voltage deviation Failed                          | 0%                                                | Uc 200                                                                              |                                                     |
|                                                                 | Frequency deviation OK                            | 100%                                              | Prohib                                                                              | ited Area                                           |
| -0                                                              | Harmonic OK                                       | 99.61%                                            | 200<br>Oscillating Transient<br>(Relative peak value)                               |                                                     |
| Event                                                           | Interharmonics Failed                             | 17.86%                                            | 120 - voltage swell<br>100 - Steady state<br>80 - Voltage sags                      |                                                     |
| <b>_</b>                                                        | Voltage flicker OK                                | 100%                                              | 40<br>5 Severe voltage sags and interruptions<br>0<br>1µs 10µs 0.2ms 1ms 3ms 20ms 0 | Harmless Area                                       |
|                                                                 | Power Factor                                      | Frequency Deviation                               | Current Line voltage Phase voltage Frequency                                        |                                                     |
|                                                                 | 0<br>-0.5<br>-0.9<br>-1<br>0.5<br>0.5<br>0.9<br>1 | -0.2 0 0.2<br>-0.5<br>-1 0.5<br>1                 | unit :A<br>1.00<br>0.80<br>0.60<br>0.40<br>0.20<br>0.20                             | · · · · · · · · · · · · · · · · · · ·               |
|                                                                 | Power Factor: 0.000                               | Frequency Deviation: 0.000                        | 17:05:28 17:05:58 17:06:28 17:06:58 17:07:58 17:08:28<br>                           | 17:09:58 17:09:28 17:09:58 17:10:33<br>Fundam Value |
|                                                                 |                                                   | EETARP POM System                                 |                                                                                     |                                                     |

EETARP PQM System

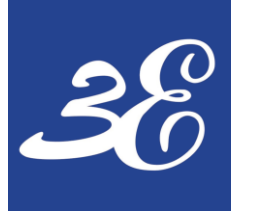

1 admin 🗸 K Z EETARP PQM System **2** 3 English ~ 2022-02-23 17:09 Current location > Transient Last Week Voltage Swell Voltage Sag Voltage Interruption Transient Overvoltage Ġΰ **(**)  $\sim$ 0 0 0 0 ⊕ Number Of Events EETARP DEMO SIte GPQM144 ً⊘ Event Query Time: 2021/08/01 - 2022/02/23 📋 Event Subcategory: All  $\sim$ ন্থ End Time Duration(s) A Phase Residual Voltage(%) B Phase Residual Voltage(%) C Phase Residual Voltage(%) Record Wave No. Event Subcategory Start Time Duration: 2022-01-14 17:12:37.128 2022-01-14 17:12:37.128 0.71 ln. 1 Voltage Sags 85.915 85.949 85.843 Open 2022-01-14 17:12:37.448 2022-01-14 17:12:37.448 0.27 85.915 85.953 85.908 2 Voltage Sags 91.789 86.529 2022-01-14 17:12:37.448 2022-01-14 17:13:05.106 27.657 91.753 3 Voltage Sags Ô 2022-01-14 17:13:35.594 2022-01-14 17:14:05.372 29.778 82.576 82.607 82.557 4 Voltage Sags Open Voltage Sags(B Phase) 5 Voltage Swell 2022-01-14 17:14:35.810 2022-01-14 17:15:05.168 29.358 110.149 110.175 110.117 Open Duration: 710ms-6 Voltage Interruption 2022-01-14 17:16:06.104 2022-01-14 17:16:07.904 1.8 0 0 0 Open residual voltage: 85 94 7 Voltage Interruption 2022-01-19 11:43:18.788 2022-01-19 11:43:18.898 0.11 0 0 2.223 Open 8 Voltage Interruption 2022-01-19 11:43:18.948 2022-01-19 11:43:19.058 0.11 1.636 0 4.662 Voltage Sags(C Phase) ĸ Total 208 items < 1 ... 19 20 21 > Goto 21 Analysis of ITIC Curve SEMI-F47 Curve SARFI Index 100 - Equipment rated voltage(%) 🔴 Ua A Phase Point B Phase Point C Phase Point Total Number Of Category Number Number Number Points Ref. Protect Access of the • O Ub 80 Equipment normal operation area Normal Operating Area Of The 55 55 55 165 Equipment 🔴 Uc 60 40 Area Where Equipment Can Be Shut 400

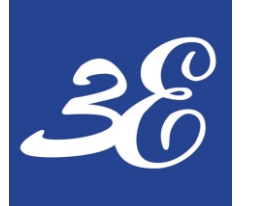

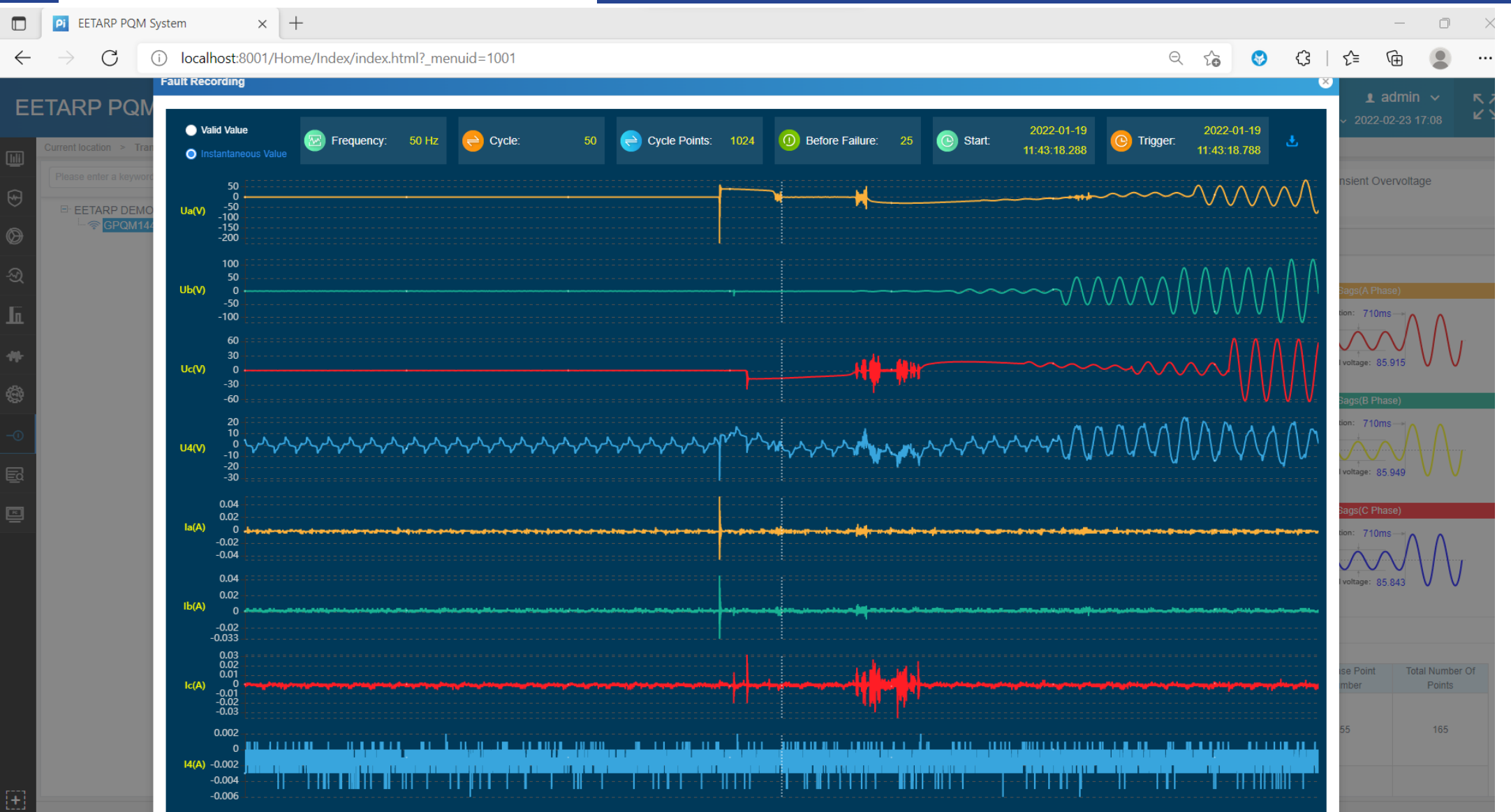

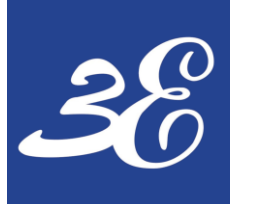

| EE           | TARP PQM System                                                 |                  |                |               |      |               |                 |              | English 🗸 🎗   | L admin ∨<br>2022-02-23 17:10 |
|--------------|-----------------------------------------------------------------|------------------|----------------|---------------|------|---------------|-----------------|--------------|---------------|-------------------------------|
|              | Current location > Manage                                       |                  |                |               |      |               |                 |              |               |                               |
|              | Communication Management                                        |                  |                |               |      |               |                 |              |               |                               |
| ⊌            | IOserver State: Running Start Time: 2022-02-22 15:56:21 Restart |                  |                |               |      |               |                 |              |               |                               |
| $\otimes$    | Communication Config                                            |                  |                |               |      |               |                 |              |               |                               |
| ন্থ          | Add Sub Area Modify Area Delete Area                            |                  |                |               |      |               |                 |              |               | Add                           |
| li.          | E- All                                                          | Area             | Device Name    | IP            | Port | Voltage Grade | Connection Mode | MAC          | Authorization | Operatio                      |
| -141-        | EETARP DEMO Site                                                | EETARP DEMO SIte | GPQM144        | 192.168.0.155 | 502  | 380(V)        | Star            | 54A493C0008C | ок            | Modify Authorizat             |
| ක            | BENDEN                                                          | BENDER           | GPQM144-BENDER | 1.1.1.1       | 502  | 0k(V)         | Star            |              |               | Modify Authorizat             |
| 6 <u>5</u> 7 |                                                                 |                  |                |               |      |               |                 |              |               |                               |
| -0           |                                                                 |                  |                |               |      |               |                 |              |               |                               |
|              |                                                                 |                  |                |               |      |               |                 |              |               |                               |
| <u></u>      |                                                                 |                  |                |               |      |               |                 |              |               |                               |
|              |                                                                 |                  |                |               |      |               |                 |              |               |                               |
|              |                                                                 |                  |                |               |      |               |                 |              |               |                               |
|              |                                                                 |                  |                |               |      |               |                 |              |               |                               |
|              |                                                                 |                  |                |               |      |               |                 |              |               |                               |
|              |                                                                 |                  |                |               |      |               |                 |              |               |                               |
|              |                                                                 |                  |                |               |      |               |                 |              |               |                               |
|              |                                                                 |                  |                |               |      |               |                 |              |               |                               |
|              |                                                                 |                  |                |               |      |               |                 |              |               |                               |
|              |                                                                 |                  |                |               |      |               |                 |              |               |                               |

EETARP PQM Syster

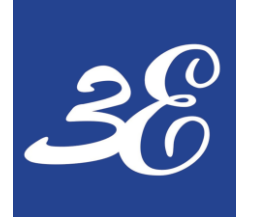

#### **05 – FREQUENCY ASK QUESTIONS**

#### GPQM144

### **05 – FREQUENCY ASK QUESTIONS**

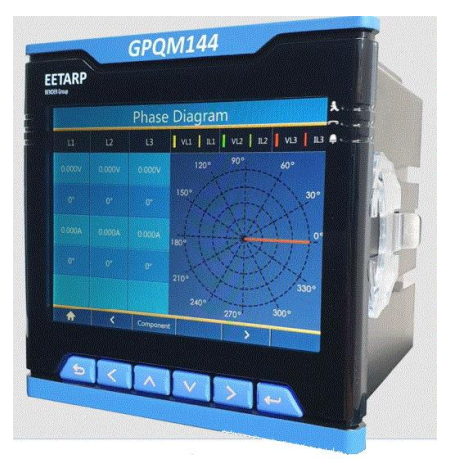

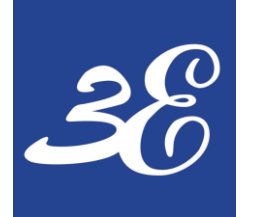

## **05 – FREQUENCY ASK QUESTIONS**

#### 1) How many CTs required for GPQM144 for 3 phase 4 wires?

4 CTs required for neutral current monitoring

#### 2) What is the accuracy of GPQM144 meter?

It comply with IEC62053-22 Cl 0.2S and EN50160 Class A power quality analyzer

#### 3) Is GPQM144 meter come with memory for data logging?

Yes, it have 8GB of internal memory to hold the waveforms and events

#### 4) What is the sampling rate of GPQM144?

The sampling rate of power meter is 1024 sample/cycle

#### 5) How to download the PQ event waveform to PC?

A separate web client license required to download the events records.

#### 6) For Digital Input Wet Contact, what is the voltage range for the wet input

110/200Vdc

#### 7) How many GPQM144 can be daisy chain in 1 looping?

Theoretically is 32nos but recommend to be <20nos.

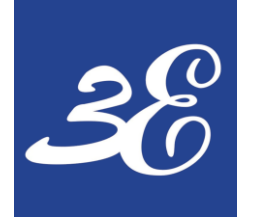

## **05 – FREQUENCY ASK QUESTIONS**

#### 8) What is the maximum length RS485 communication cables for GPQM144?

Theoretically is 1200 meters.

#### 9) Does both the Modbus RS485 RTU connection and Modbus TCP/IP can be read simultaneously by different masters ?

Yes , the device supports different address output to different masters requesting simultaneously

#### 10) Why BMS / PMS cannot read power meter reading?

Recommend to use Modscan software to connect to the power meter and read the data directly to confirm the connection and meter functionality

#### https://www.youtube.com/watch?v=STBX1Nc2I0s

#### 11) Can I replace the power meter without shutdown the load?

It is possible but please do take note that voltage signal's fuses need to be pull out and CT secondary signals need to be short link. Whenever possible, we still recommend to replace the meter with system shutdown.

## **THANK YOU**

#### **EETARP ENGINEERING PTE LTD**

11 WOODLANDS CLOSE #08-13 WOODLANDS 11 SINGAPORE 737853 **TEL: 6339 3651** GST NO: 200001617K

Pictures: Eetarp Archiv, Bender Archiv, www.pixelio.de, www.fotolia.de, www.istockphoto.com

Subject to modification - © Eetarp Engineering Pte Ltd

The presentation, its content, pictures and drawings are protected by copyright law. Duplication, translation, microfilming and transfer into any electronic systems, especially for commercial purposes is not allowed and subject to approval by the issuer. We do not assume any responsibility and liability for faulty or missing content. All data is based on manufacturers' information. All logos and product descriptions are registerered trademarks of the respective manufacturer.